# Googleマップの使い方

#### 2024年12月 BHN広島事務所

## Googleマップでできること

- 1. 通常の地図のほか、航空写真等も表示
- 2. 行きたい場所を検索して、そこへの行き方(経路)を表示
- 3. 地図の場所に関連する情報を表示(時刻表、店のメニュー・評価など)
- 4. ストリートビュー(道路とその周辺の画像)を表示
- 5. 地点を設定してその間の距離の測定
- よく行く場所やこれから行ってみたい場所を保存して おくことができる

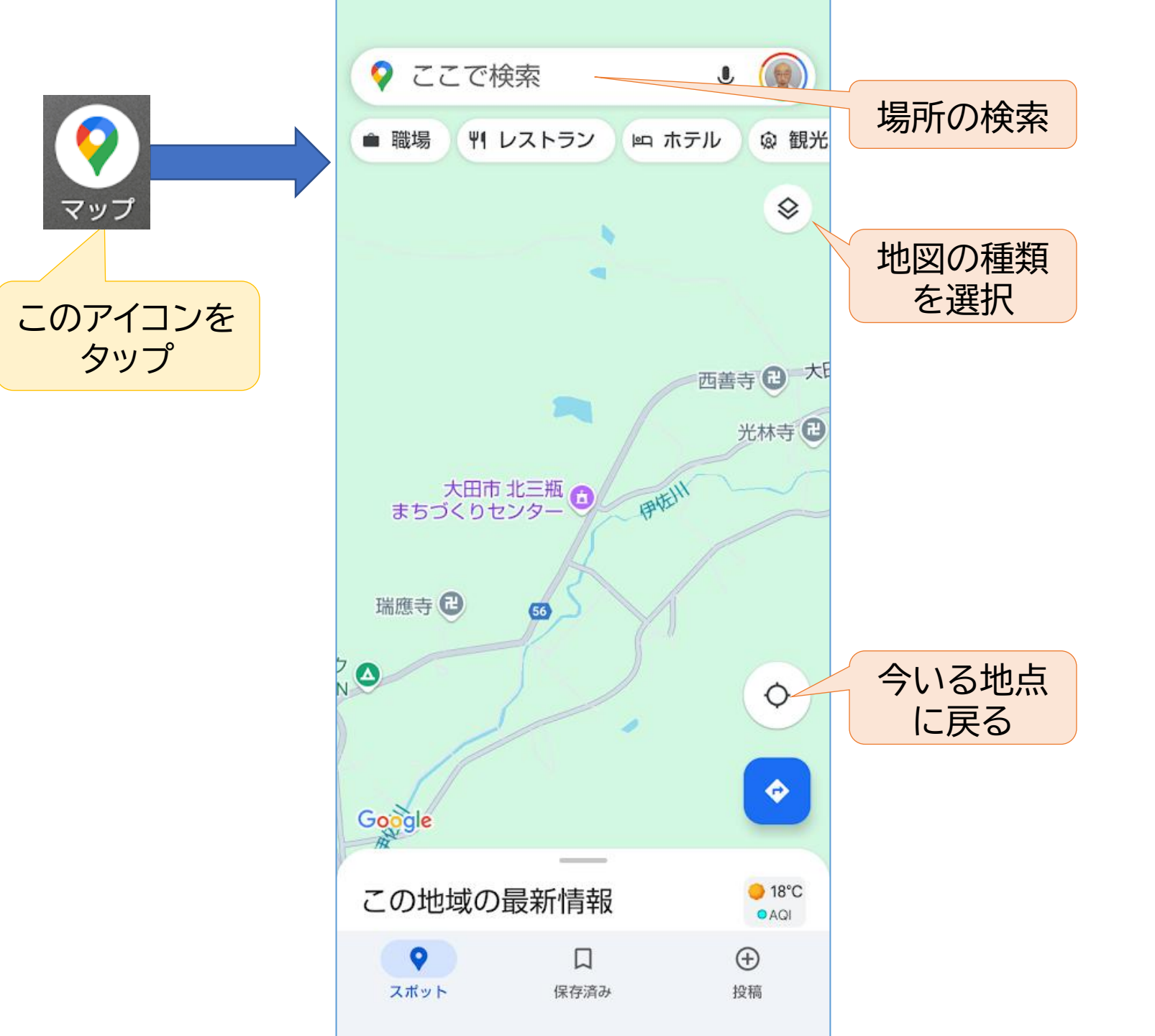

### 1.地図の種類

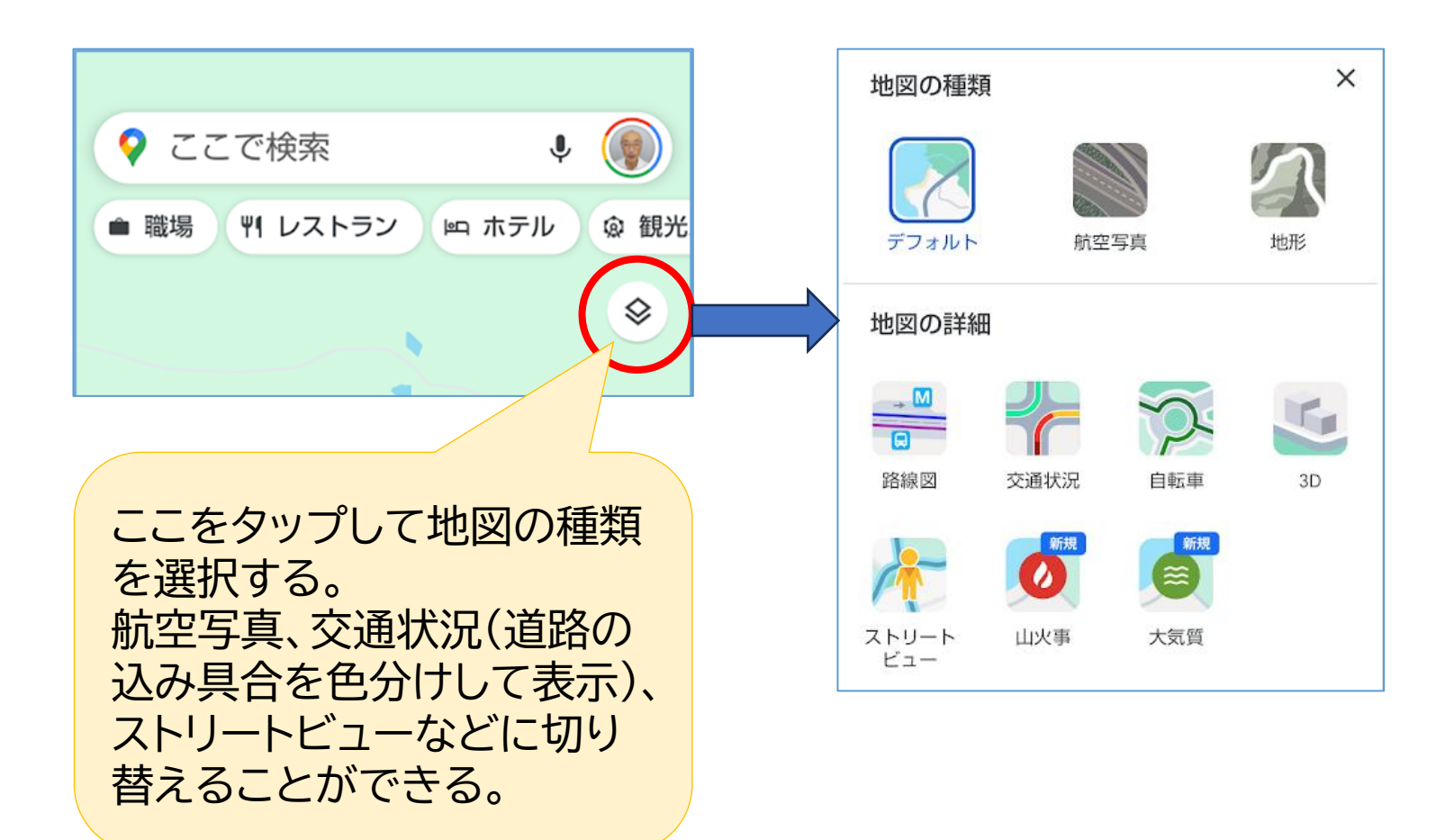

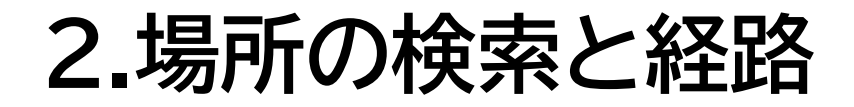

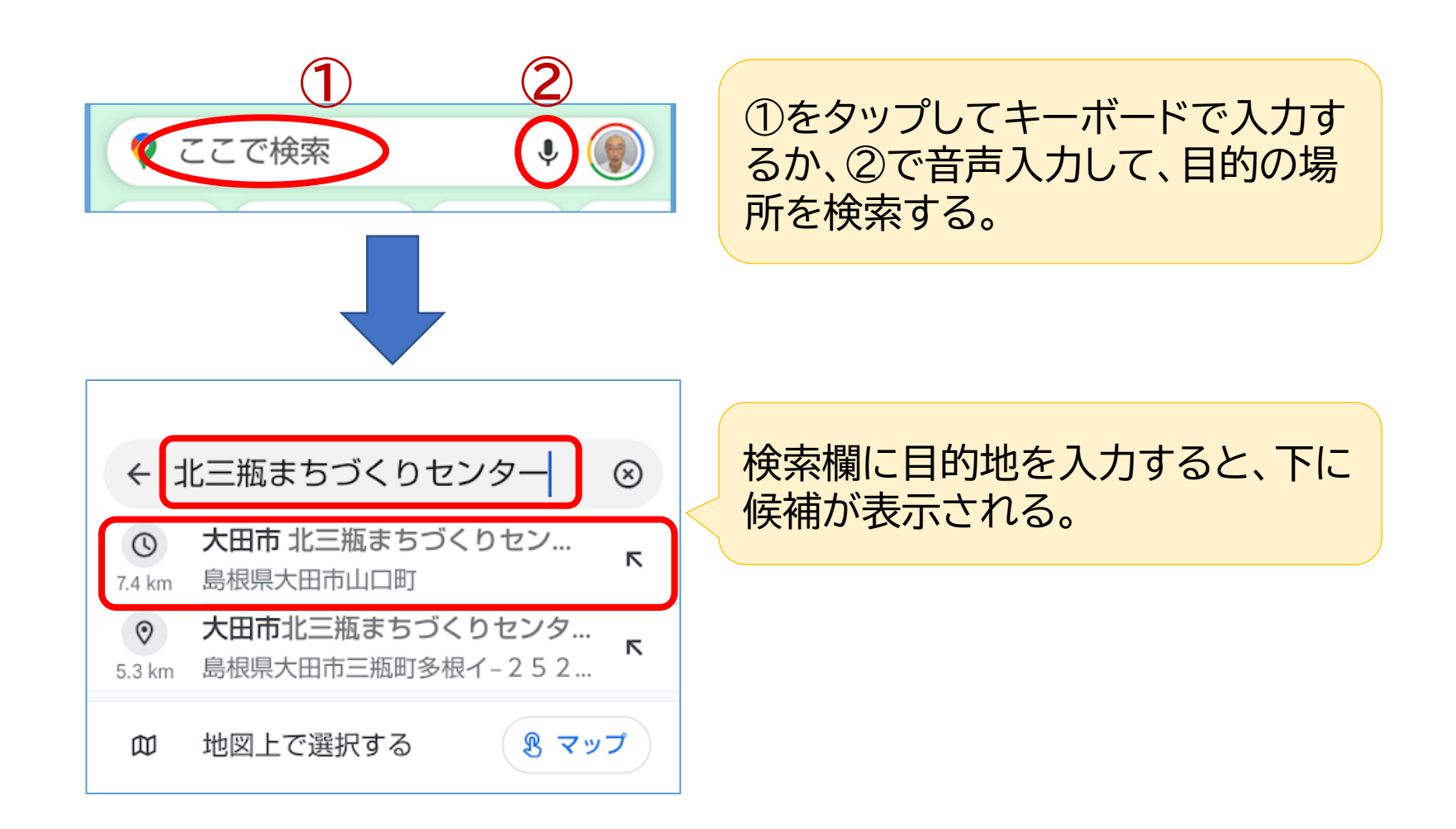

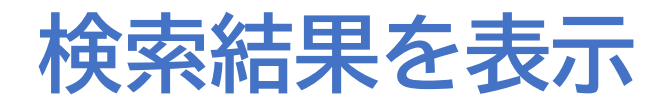

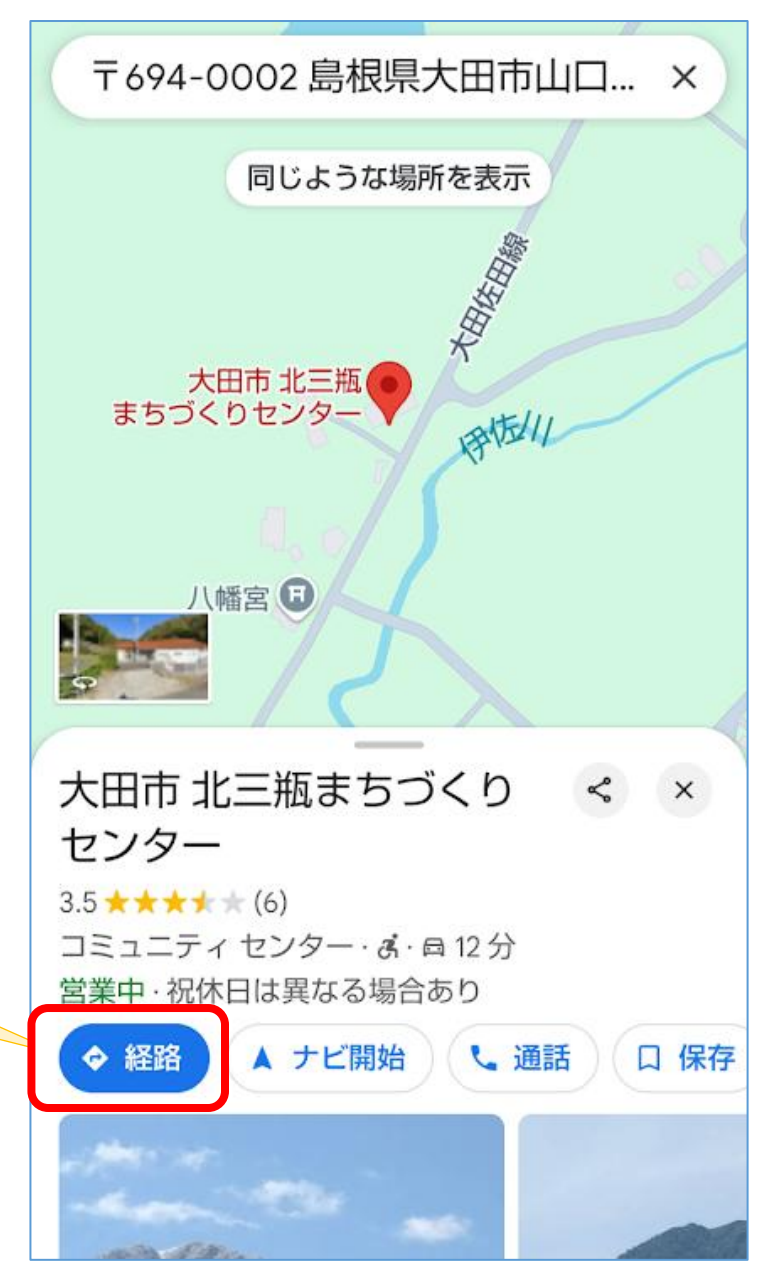

「経路」をタップすると、 目的地までのルートと所 要時間等を表示してくる。

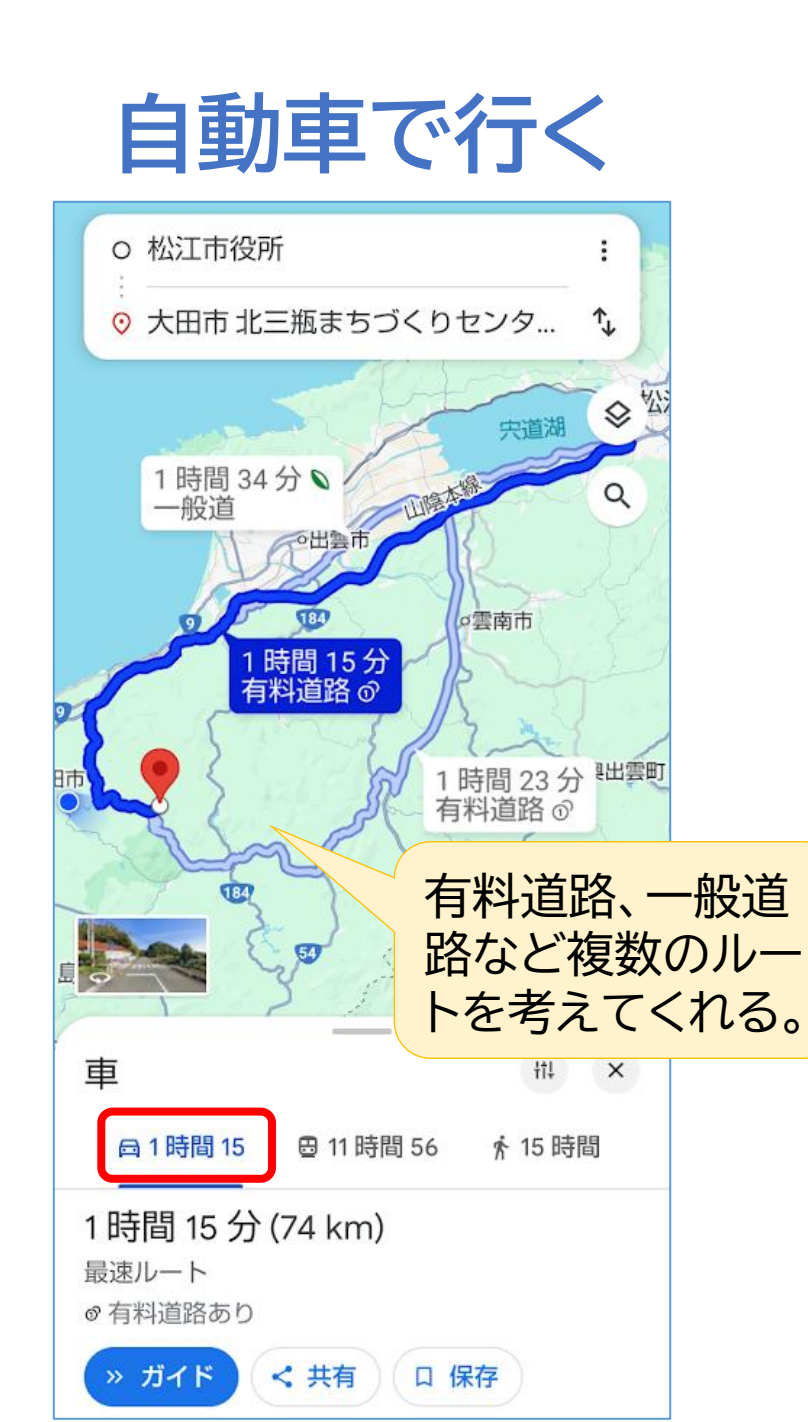

#### 公共交通機関で行く

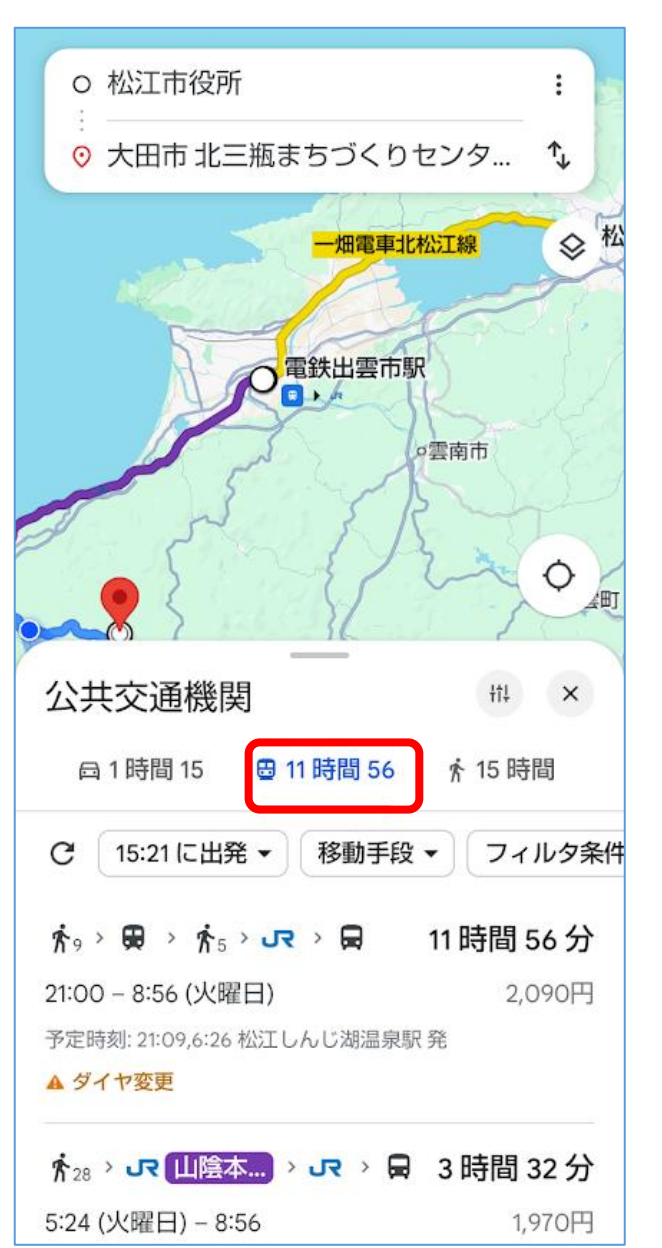

# 3.関連情報の表示

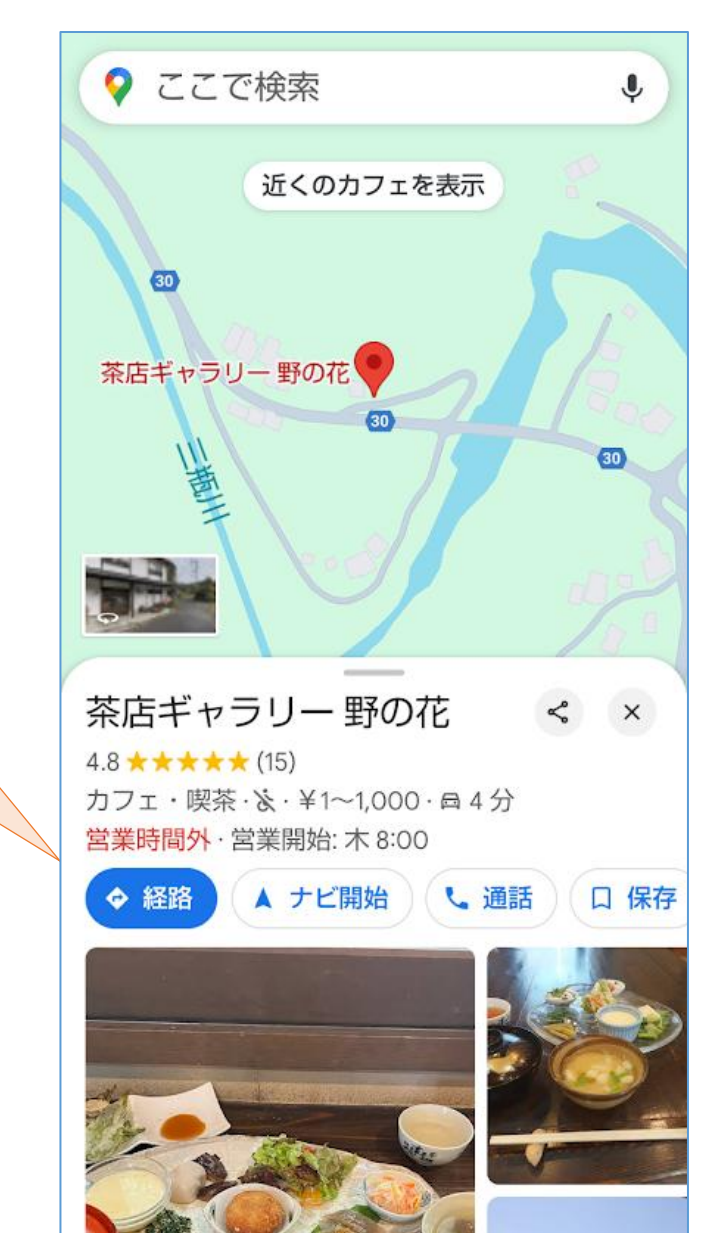

お店の写真、住所、営業時間、 電話番号、ホームページアド レス、利用した人の評価など

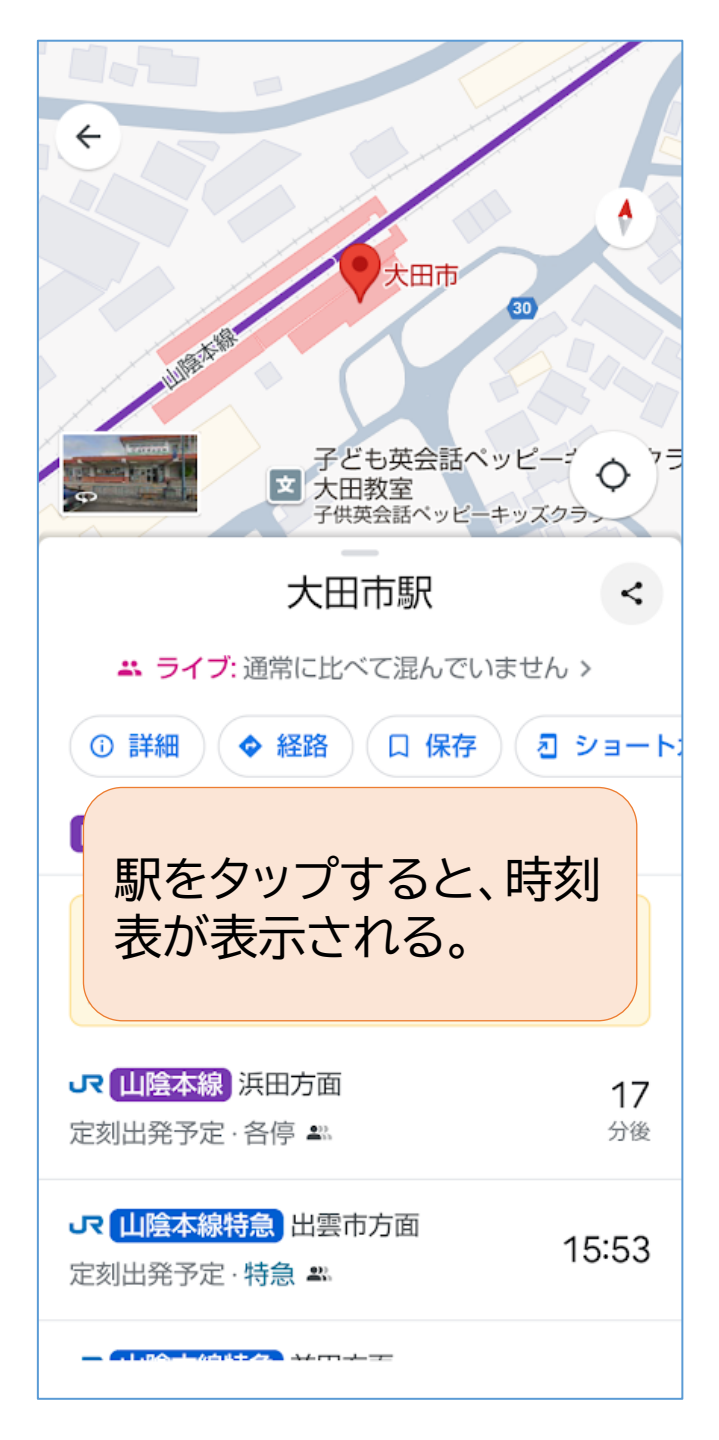

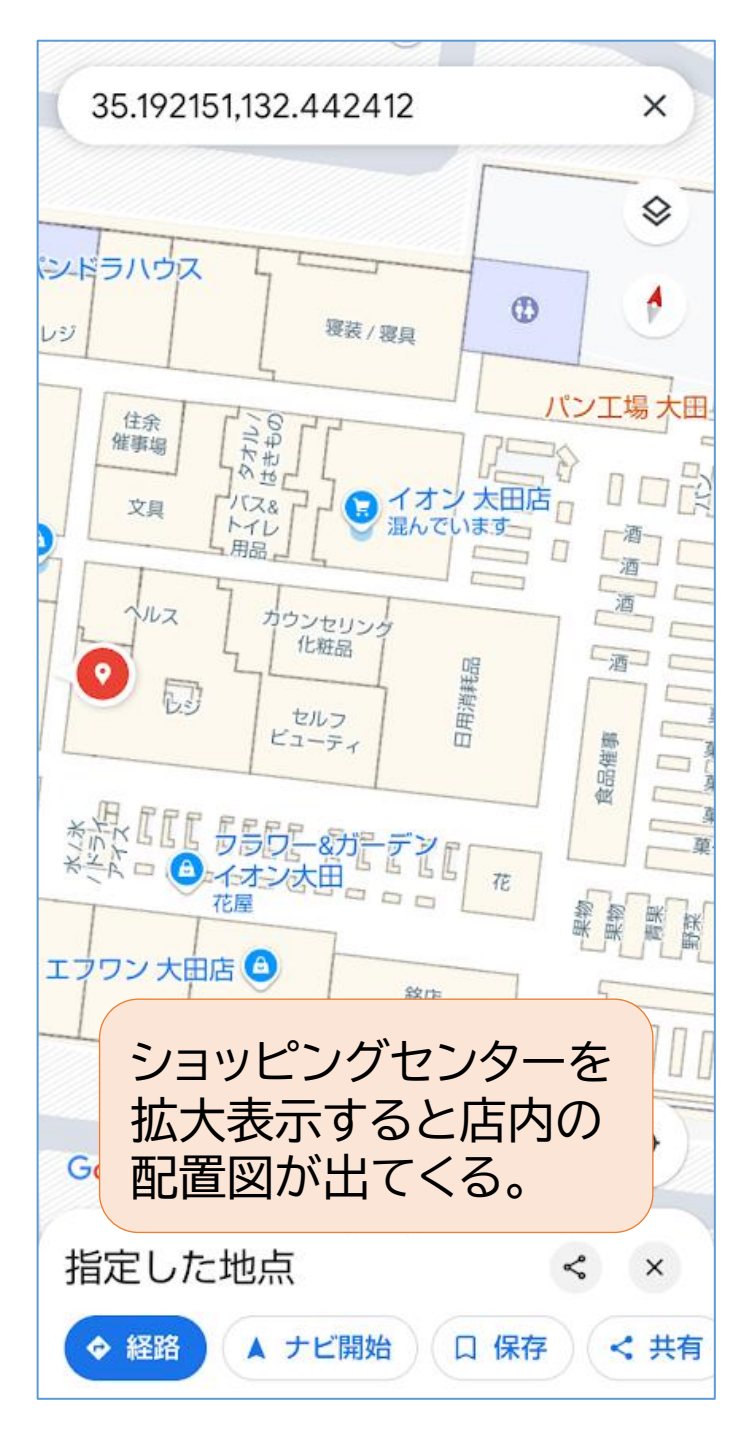

4.ストリートビュー

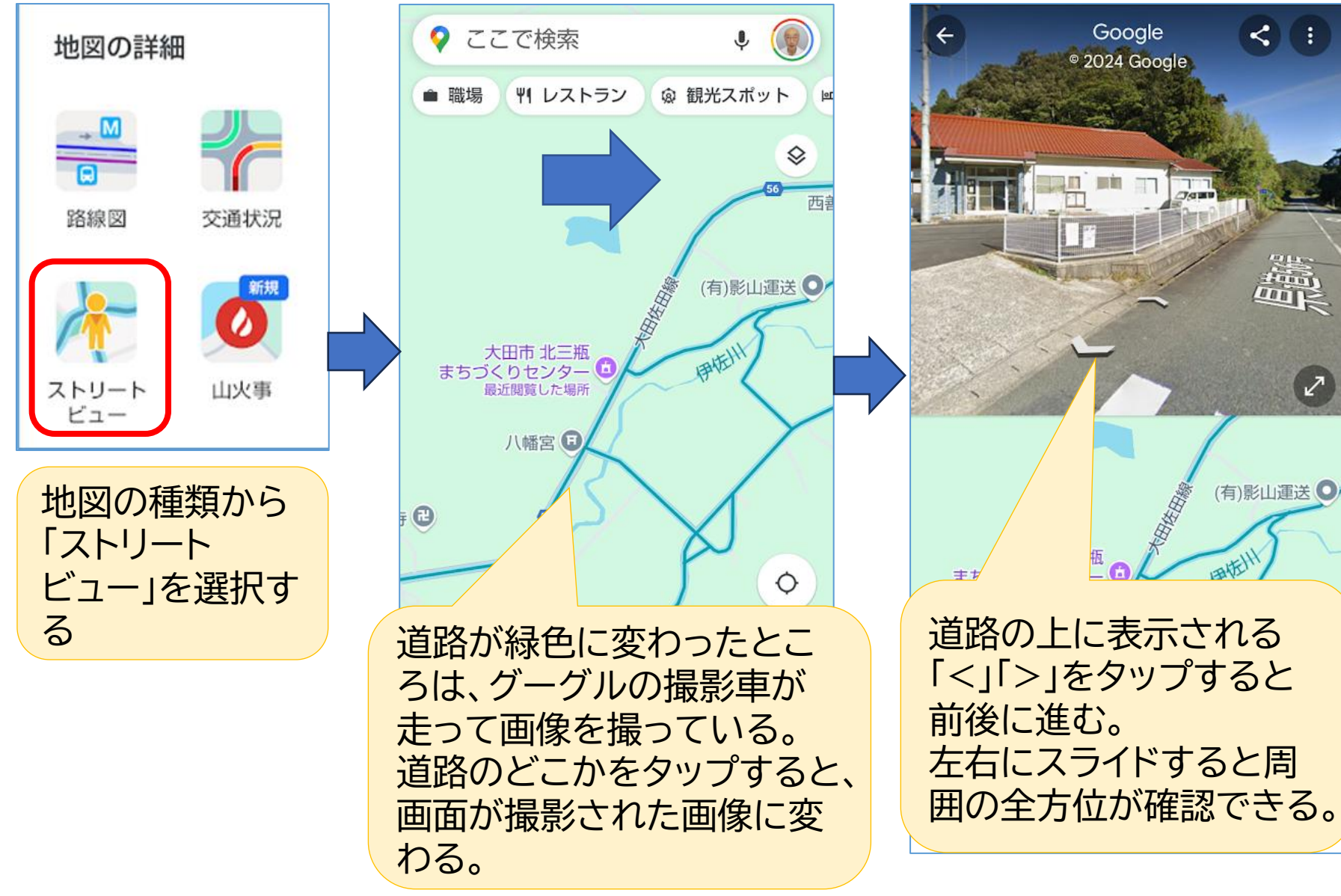

### 道路だけでなく、建物内や歩道も

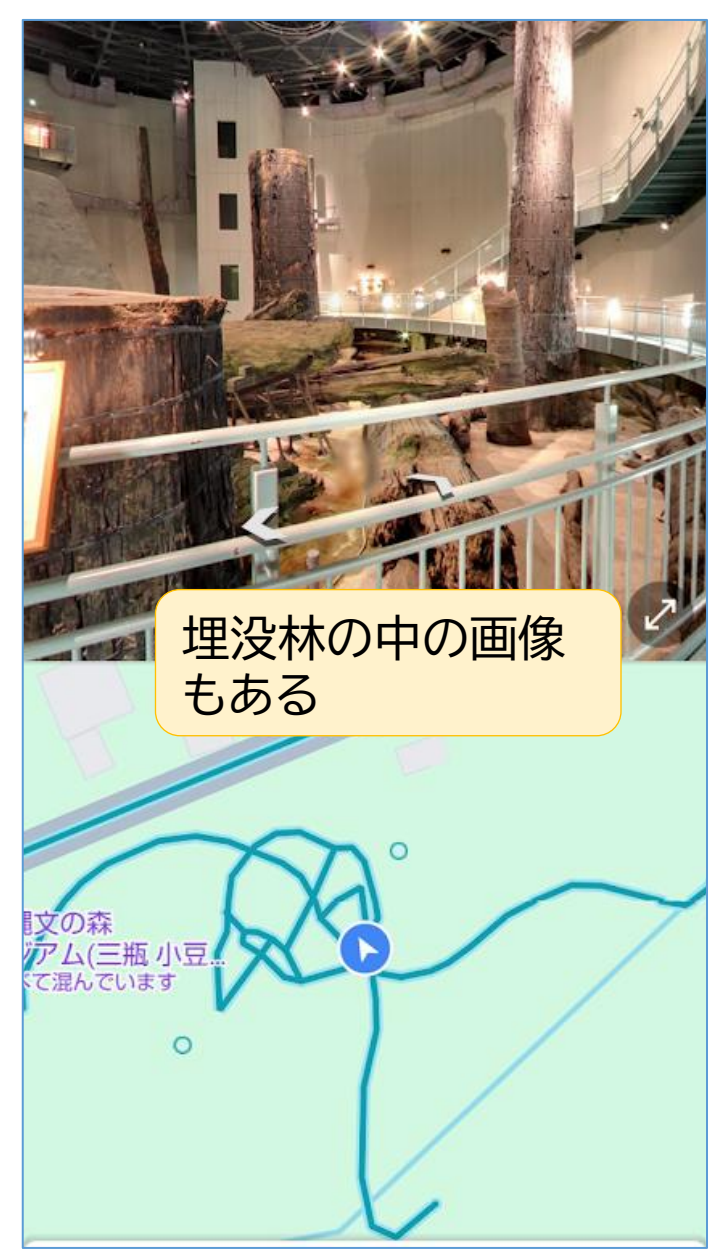

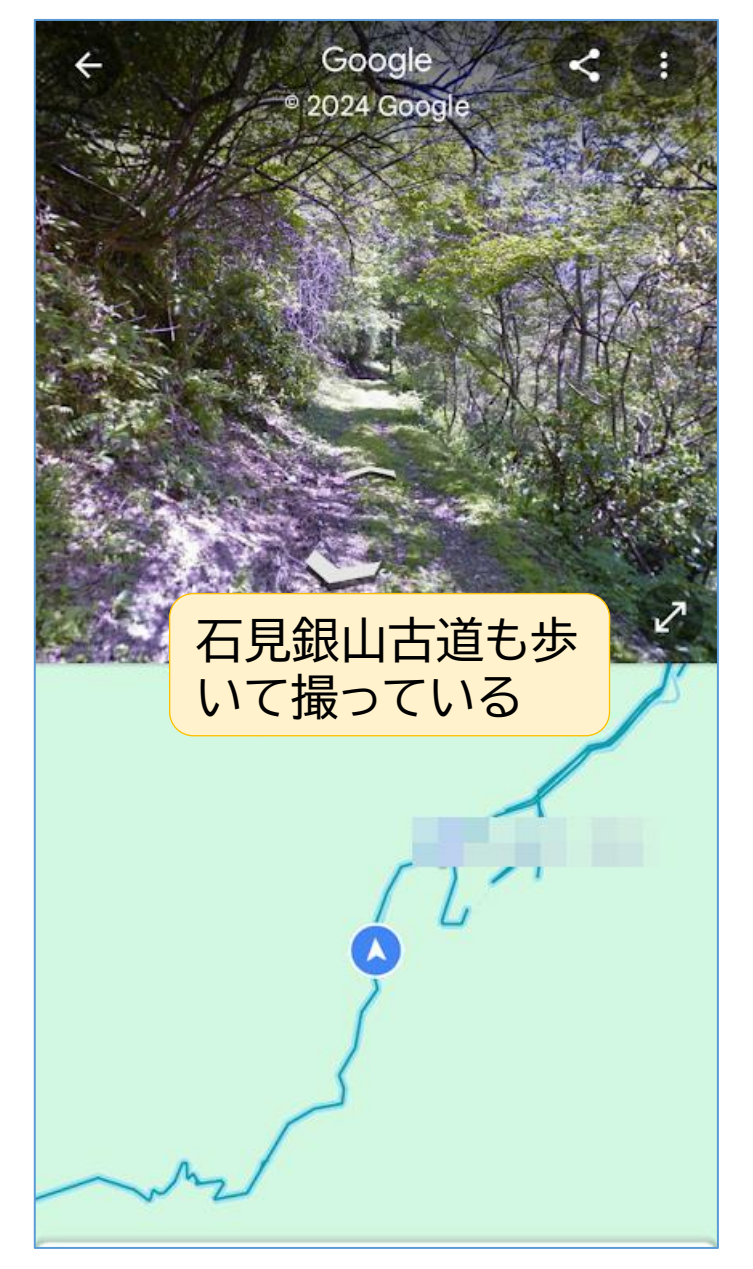

# 5. 二地点間の距離を測定してくれる

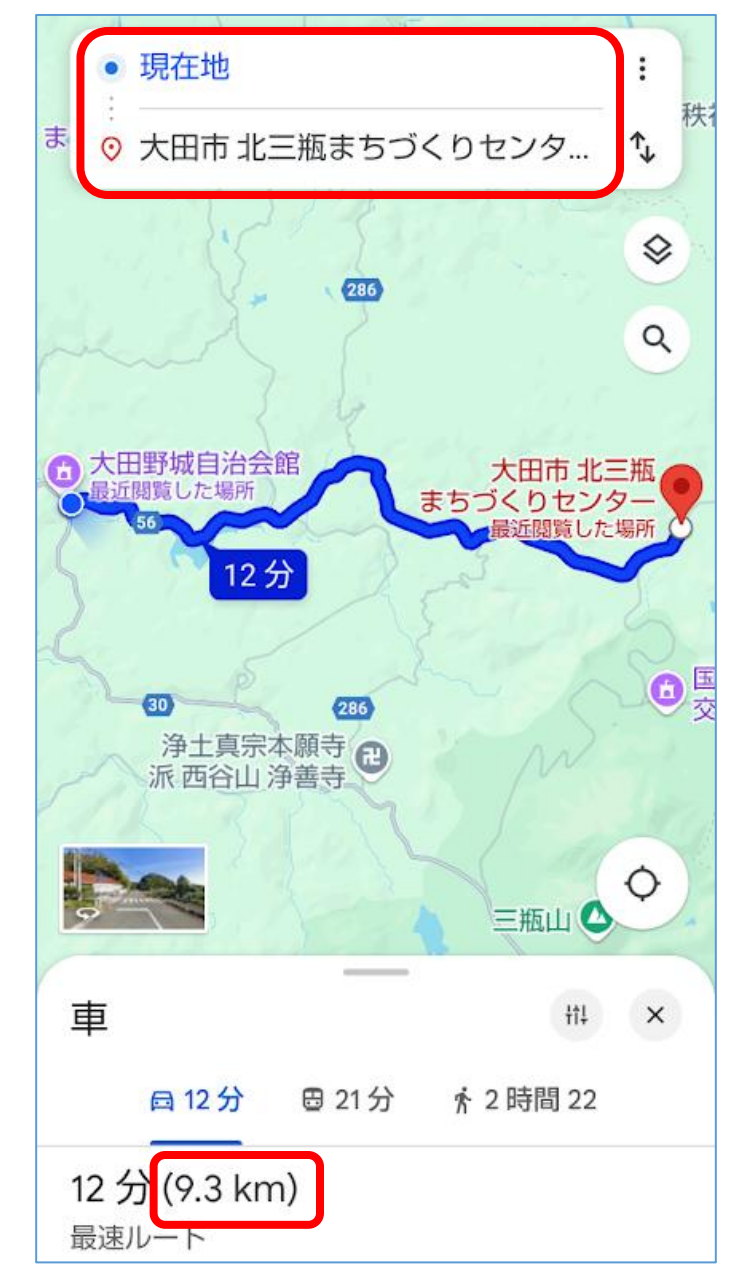

### 6. 場所を保存する

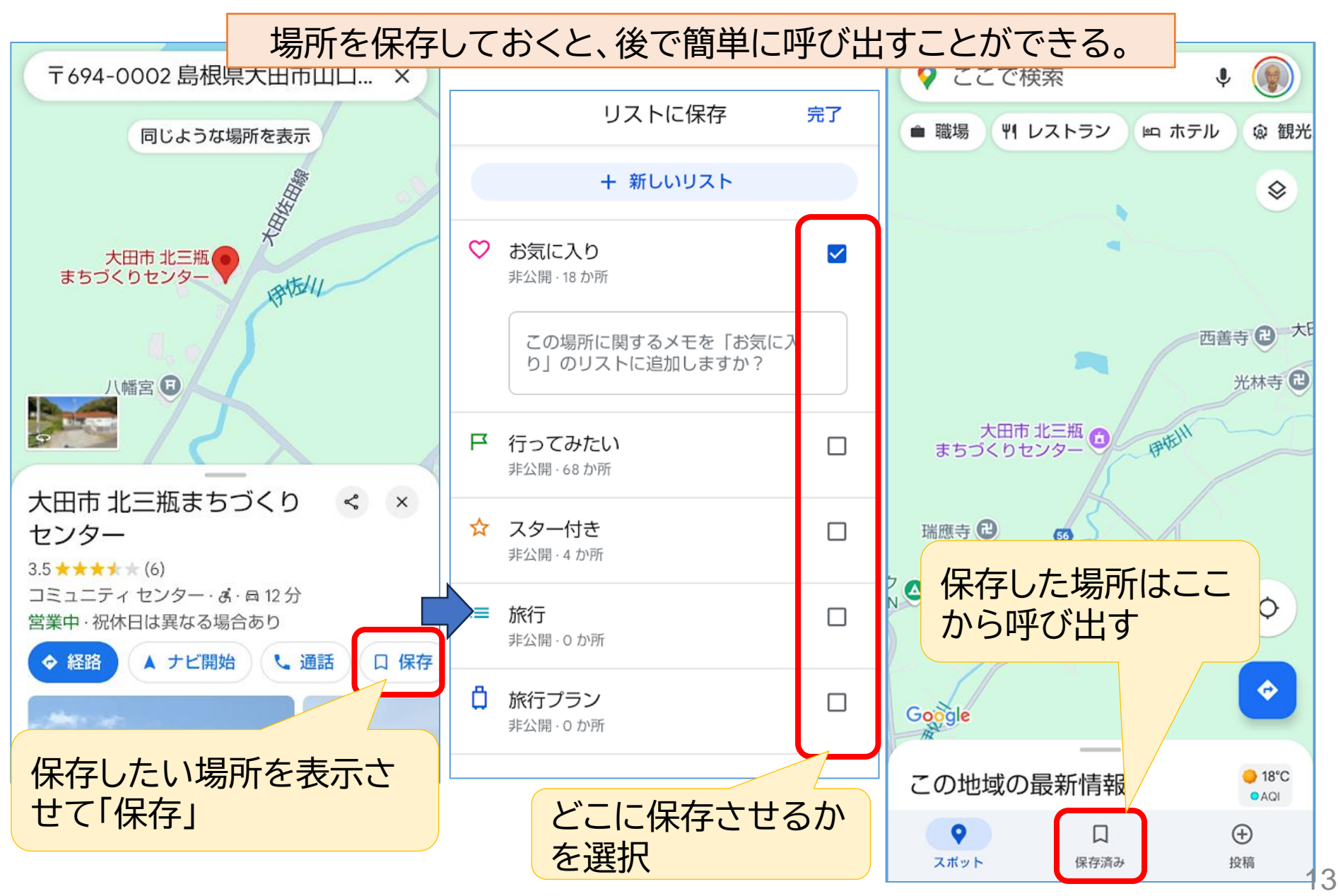

#### このテキストの取り扱いについて

このテキストは、特定非営利活動法人BHNテレコム支援協議会が実施しているICT被災者支援活動等で使用するために作成したものです。

このテキストは、非営利目的であれば、どなたでも自由に利用していただいてかまいません。

このテキストに関する問い合わせ等は、次の作成者までメールにてご連絡ください。

作成者: 福田 卓夫 takuo3100@gmail.com (特定非営利活動法人BHNテレコム支援協議会 広島事務所)